## REMOTE SUPPORT TEAMVIEWER

School Links

Student Links

New Tab

Change Active Directory pass
Clickview Online
Exam rescheduling form 2019

Health & PE Prac classes 201
 Knowledge Banks
 Bemote Support

→ X () get.teamviewer.com/63wvymr

TeamViewerQS.exe

× +

Save C

Logon to SIMON, under School Links, select **Remote Support** 

OR

Open up a web browser and navigate to https://get.teamviewer.com/63wvymm

A download should automatically start. Save the executable.

When the program downloads, click to run.

When the program opens, wait a short while for your **ID** to appear.

Relay your ID to your ICT Technician

Select Yes when prompted

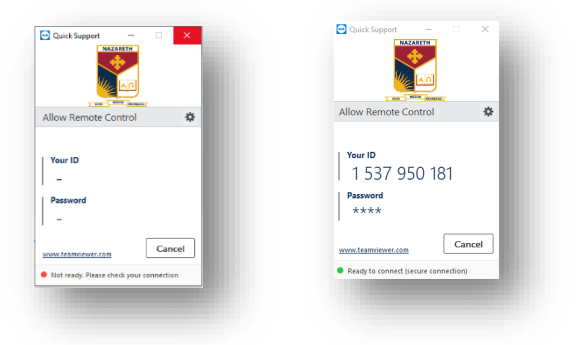